# 配置和集成 CMS 单一组合

## 目录

简介 先决条件 要求 使用的组件 配置 步骤1.<u>访问CMS</u> 第2步:更改主机名 <u>第3步:配置网络设置</u> 第4步: 授予 CMS 许可证 第5步: 生成和安装证书 第6步: DNS 记录 第7步:服务配置 第8步:集成 LDAP <u>第9步:配置CUCM</u> 验证 Callbridge 和 XMPP 通信 LDAP 与 CMS 同步 访问 Webbridge 故障排除

# 简介

本文档介绍如何配置和集成思科 Meeting Server (CMS) 单一组合。

要配置的服务包括呼叫网桥、Webadmin、Web 网桥、可扩展消息传送和网真协议 (XMPP) 以及轻型目录访问协议 (LDAP) 集成

# 先决条件

## 要求

思科建议您了解以下主题:

- 思科统一通信管理器 (CUCM)
- Active Directory (AD)
- •证书颁发机构 (CA)
- 安全文件传输协议 (SFTP) 客户端
- 域名服务 (DNS) 服务器

## 使用的组件

本文档中的信息基于以下软件和硬件版本:

- CMS 版本 2.3.7
- CUCM 版本 11.5.1
- Google Chrome 版本 69.0.3497
- WinSCP 版本 5.7.7
- Windows Server 2012

本文档中的信息都是基于特定实验室环境中的设备编写的。本文档中使用的所有设备最初均采用原 始(默认)配置。如果您使用的是真实网络,请确保您已经了解所有命令的潜在影响。

配置

步骤1.访问CMS

- 首次登录 CMS 时,屏幕上会显示"欢迎您",并提示您登录
- •默认凭据为:

用户名:admin

密码:admin

• 输入凭据后,服务器会要求您设置新密码

| Welcome to the CMS VM               |       |   |
|-------------------------------------|-------|---|
| acano login: admin                  |       |   |
| Please enter password:              |       |   |
| Password has expired                |       |   |
| Please enter new password:          |       |   |
| Please enter new password again:    |       |   |
| Failed logins since last successful | login | Θ |
| acano>                              |       |   |
| acano>                              |       |   |

•我们建议创建一个新的管理员用户,这样在丢失某个账户的密码时可以便于找回。

• 输入以下命令: user add < 用户名> admin

• 输入新密码并确认新密码

CMS01> user add anmiron admin Please enter new password: Please enter new password again: Success CMS01>

### 第2步:更改主机名

- 此更改是可选项
- 运行 hostname <名称> 命令
- •重启服务器
- 运行 reboot 命令

acano> hostname CMS01 A reboot is required for the change to take effect acano> acano> reboot Waiting for server to stop... Waiting for server to stop... Waiting for server to stop... Waiting for server to stop... Waiting for server to stop... Rebooting...

### 第3步:配置网络设置

- 要显示当前的设置,请运行 ipv4 a 命令
- 添加 ipv4 配置
- 运行 ipv4 <接口> add <IP 地址>/<子网掩码> <网关> 命令

```
CMS01> ipv4 a add 172.16.85.8/27 172.16.85.1
Only interface enabled: setting gateway as default egress route
CMS01>
```

- 配置时区
- •运行 timezone <时区名称> 命令
- 要查看所有可用时区,请运行 timezone list 命令
- •添加网络时间协议 (NTP) 服务器
- •运行 ntp server add <IP 地址> 命令

```
CMS01> ntp server add 10.88.246.254
CMS01>
CMS01> timezone America/Mexico_City
Reboot the system to finish updating the timezone
CMS01>
CMS01>
```

•添加 DNS 服务器

•运行 dns add forwardzone <域名> <DN SIP> 命令

```
CMS01> dns add forwardzone . 172.16.85.2
CMS01>
```

注意: 可为 DNS 查询配置特定域, 但是, 如果任何域可由 DNS 解析, 则可使用点作为域

### 第 4 步: 授予 CMS 许可证

- 要配置 CMS 服务,需要安装许可证
- •要生成并安装许可证,必须使用介质访问控制 (MAC) 地址,因为许可证将与之匹配。
- 运行 iface a **命令**
- 复制 MAC 地址

•请与您的销售代表联系,以便生成许可证。

**注意**:本文档不介绍许可证的生成过程。

| CMS01> iface a       |           |
|----------------------|-----------|
| Mac address 00:50:56 | :96:CD:2A |
| Configured values:   |           |
| Auto-negotiation:    | default   |
| Speed :              | default   |
| Duplex:              | default   |
| MTU:                 | 1500      |
| Observed values:     |           |
| Speed :              | 10000     |
| Duplex:              | full      |
| CMS01>               |           |
| CMS01>               |           |
|                      |           |

- •获得许可证文件后,将文件重命名为 cms.lic
- 使用 WinSCP 或其他 SFTP 客户端将文件上传到 CMS 服务器

| Name 📩               | Size     | Changed              |
|----------------------|----------|----------------------|
| ACANO-MIB.txt        | 4 KB     | 8/8/2018 5:59:13 AM  |
| ACANO-SYSLOG-MIB.txt | 2 KB     | 8/8/2018 6:24:02 AM  |
| audit                | 10 KB    | 10/6/2018 4:48:03 PM |
| boot.json            | 10 KB    | 10/6/2018 3:59:11 PM |
| cms.lic              | 9 KB     | 10/6/2018 4:47:54 PM |
| live.json            | 9 KB     | 10/6/2018 4:47:54 PM |
| log                  | 1,440 KB | 10/6/2018 4:48:03 PM |
| logbundle.tar.gz     | 1 KB     | 10/6/2018 4:48:03 PM |

- 上传文件后,运行 license 命令
- 重启服务器
- 运行 reboot 命令

```
CMS01> license

Feature: callbridge status: Activated expiry: 2019-Jan-04 (88 days remain)

Feature: turn status: Activated expiry: 2019-Jan-04 (88 days remain)

Feature: webbridge status: Activated expiry: 2019-Jan-04 (88 days remain)

Feature: recording status: Activated expiry: 2019-Jan-04 (88 days remain)

Feature: personal status: Activated expiry: 2019-Jan-04 (88 days remain)

Feature: shared status: Activated expiry: 2019-Jan-04 (88 days remain)

Feature: shared status: Activated expiry: 2019-Jan-04 (88 days remain)

CMS01>

CMS01> reboot

Waiting for server to stop...
```

### 第5步: 生成和安装证书

•为 Callbridge、Webadmin、Webbridge 和 xmpp 生成证书签名请求 (CSR)

•为此,请运行命令pki csr <service> CN:<servicefqdn>。 CMS01> pki csr callbridge CN:callbridge.anmiron.local . . . . . . . . . . . . . . . . . . . . . . . . . . . . . . . . . . . . . . Created key file callbridge.key and CSR callbridge.csr CSR file callbridge.csr ready for download via SFTP CMS01> CMS01> pki csr webadmin CN:cms01.anmiron.local . . . . . . Created key file webadmin.key and CSR webadmin.csr CSR file webadmin.csr ready for download via SFTP CMS01> pki csr webbridge CN:webbridge.anmiron.local Created key file webbridge.key and CSR webbridge.csr CSR file webbridge.csr ready for download via SFTP CMS01> CMS01> pki csr xmpp CN:xmpp.anmiron.local . . . . . . . . . . . . .... Created key file xmpp.key and CSR xmpp.csr CSR file xmpp.csr ready for download via SFTP

**注意:**在本示例中,为每个服务器创建了单一的证书,您可以为所有服务创建一个证书。有关 创建证书的更多信息,请参阅<u>证书创建指南</u>

- •运行命令后会生成以下两个文件:.csr 文件和 .key 文件,名称是您在之前步骤中分配的服务名称。
- •从 CMS 服务器下载 CSR 文件。使用 WinSCP 或其他 SFTP 客户端进行下载。

| Name 📩               | Size     | Changed              |
|----------------------|----------|----------------------|
| ACANO-MIB.txt        | 4 KB     | 8/8/2018 5:59:13 AM  |
| ACANO-SYSLOG-MIB.txt | 2 KB     | 8/8/2018 6:24:02 AM  |
| audit                | 16 KB    | 10/6/2018 5:04:18 PM |
| boot.json            | 10 KB    | 10/6/2018 3:59:11 PM |
| callbridge.csr       | 26 KB    | 10/6/2018 4:51:02 PM |
| callbridge.key       | 26 KB    | 10/6/2018 4:51:02 PM |
| cms.lic              | 26 KB    | 10/6/2018 5:04:14 PM |
| live.json            | 26 KB    | 10/6/2018 5:04:14 PM |
| log                  | 1,448 KB | 10/6/2018 5:04:16 PM |
| logbundle.tar.gz     | 1 KB     | 10/6/2018 5:04:19 PM |
| webadmin.csr         | 26 KB    | 10/6/2018 4:51:54 PM |
| webadmin.key         | 26 KB    | 10/6/2018 4:51:54 PM |
| webbridge.csr        | 26 KB    | 10/6/2018 4:54:38 PM |
| webbridge.key        | 26 KB    | 10/6/2018 4:54:38 PM |
| xmpp.csr             | 26 KB    | 10/6/2018 4:59:35 PM |
| xmpp.key             | 26 KB    | 10/6/2018 4:59:35 PM |

• 使用证书颁发机构为 CSR 签名

• 确保使用的模板包含 Web 客户端和 Web 服务器身份验证

• 将已签名的证书上传到 CMS 服务器

•确保上传签名证书的根 CA 和任何中间证书。

| Name 📩               | Size     | Changed              | Righ |
|----------------------|----------|----------------------|------|
| ACANO-MIB.txt        | 4 KB     | 8/8/2018 5:59:13 AM  | rr-  |
| ACANO-SYSLOG-MIB.txt | 2 KB     | 8/8/2018 6:24:02 AM  | rr-  |
| audit                | 20 KB    | 10/6/2018 5:14:04 PM | rr-  |
| boot.ison            | 10 KB    | 10/6/2018 3:59:11 PM | rr-  |
| Callbridge.cer       | 37 KB    | 10/6/2018 5:12:20 PM | rr-  |
| callbridge.csr       | 37 KB    | 10/6/2018 4:51:02 PM | rr-  |
| callbridge.key       | 37 KB    | 10/6/2018 4:51:02 PM | rr-  |
| cms.lic              | 37 KB    | 10/6/2018 5:14:04 PM | rr-  |
| live.json            | 37 KB    | 10/6/2018 5:14:04 PM | rr-  |
| log                  | 1,451 KB | 10/6/2018 5:14:04 PM | rr-  |
| logbundle.tar.gz     | 1 KB     | 10/6/2018 5:14:04 PM | rr-  |
| RootCA.cer           | 37 KB    | 10/6/2018 5:14:04 PM | rr-  |
| webadmin.cer         | 37 KB    | 10/6/2018 5:12:23 PM | rr-  |
| webadmin.csr         | 37 KB    | 10/6/2018 4:51:54 PM | rr-  |
| webadmin.kev         | 37 KB    | 10/6/2018 4:51:54 PM | rr-  |
| webbridge.cer        | 37 KB    | 10/6/2018 5:12:26 PM | rr-  |
| webbridge.csr        | 37 KB    | 10/6/2018 4:54:38 PM | rr-  |
| webbridge.key        | 37 KB    | 10/6/2018 4:54:38 PM | rr-  |
| mpp.cer              | 37 KB    | 10/6/2018 5:12:27 PM | rr-  |
| xmpp.csr             | 37 KB    | 10/6/2018 4:59:35 PM | rr-  |
| xmpp.key             | 37 KB    | 10/6/2018 4:59:35 PM | rr-  |

### • 要验证 CMS 上列出的所有证书,请运行 pki list 命令

| CMS01> pki list            |     |       |
|----------------------------|-----|-------|
| User supplied certificates | and | keys: |
| callbridge.key             |     |       |
| callbridge.csr             |     |       |
| webadmin.key               |     |       |
| webadmin.csr               |     |       |
| webbridge.key              |     |       |
| webbridge.csr              |     |       |
| xmpp.key                   |     |       |
| xmpp.csr                   |     |       |
| callbridge.cer             |     |       |
| webadmin.cer               |     |       |
| webbridge.cer              |     |       |
| xmpp.cer                   |     |       |
| RootCA.cer                 |     |       |
| CMS01>                     |     |       |

### 第6步: DNS 记录

- •为 Callbridge、xmpp、Webadmin 和 Webbridge 创建 DNS 地址 (A) 记录
- •确保所有记录都指向 CMS IP 地址

| 🗐 callbridge | Host (A) | 172.16.85.8 | static |
|--------------|----------|-------------|--------|
| cms01        | Host (A) | 172.16.85.8 | static |
| webbridge 🗧  | Host (A) | 172.16.85.8 | static |
| xmpp         | Host (A) | 172.16.85.8 | static |

# 为 xmpp-client 创建服务记录 (SRV) 服务记录的格式为 服务\_xmpp-client 协议\_tcp 端口 5222 目标 输入 XMPP FQDN,例如 xmpp.anmiron.local

### 第7步:服务配置

配置 Callbridge:

- 输入 callbridge listen <接口> 命令
- 输入命令callbridge certs <callbridge-key-file> <crt-file> [<cert-bundle>]
- •密钥文件是创建 CSR 时创建的密钥
- 证书捆绑包是根 CA 和任何其他中间证书的捆绑包

```
CMS01> callbridge listen a
CMS01>
CMS01> callbridge certs callbridge.key callbridge.cer RootCA.cer
CMS01> _
```

注意:呼叫网桥侦听接口不得设置在用于对其他 IP 地址使用网络地址转换 (NAT) 的接口上

配置 Webadmin:

•运行 webadmin listen <接口> <端口> 命令

•运行 webadmin certs <密钥文件> <crt 文件> [<证书捆绑包>] 命令

CMS01> webadmin listen a 445 CMS01> CMS01> webadmin certs webadmin.key webadmin.cer RootCA.cer CMS01>

**注意:**如果webadmin和webbridge在同一服务器中配置,则必须在不同接口上配置它们或侦 听不同端口,webbridge需要侦听端口443。webadmin通常配置在端口445。

配置 XMPP:

- •运行 xmpp listen <接口白名单> 命令
- •运行 xmpp domain <域名> 命令
- •运行 xmpp certs <key-file> <crt-file> [<crt-bundle>] 命令

```
CMS01> xmpp listen a
CMS01>
CMS01> xmpp domain anmiron.local
CMS01>
CMS01> xmpp certs xmpp.key xmpp.cer RootCA.cer
CMS01>
```

注意: 域名必须与创建 DNS 记录的域匹配。

配置 Webbridge :

- •运行命令webbridge listen <interface[:port] whitelist>
- •运行 webbridge certs <密钥文件> <crt 文件> [<crt 捆绑包>] 命令
- •运行 webbridge trust <crt 捆绑包> 命令

```
CMS01> webbridge listen a
CMS01>
CMS01> webbridge certs webbridge.key webbridge.cer RootCA.cer
CMS01>
CMS01> webbridge trust callbridge.cer
CMS01>
```

注意:信任 crt 捆绑包是 Callbridge 证书,必须添加到 Webbridge 中才能让 Callbridge 信任 Webbridge,这将启用作为访客加入功能。

- •运行 callbridge restart 命令
- 运行 wbeadmin enable 命令
- •运行 xmpp enable 命令

#### 运行 webbridge enable 命令

CMS01> callbridge restart SUCCESS: listen interface configured SUCCESS: Key and certificate pair match SUCCESS: certificate verified against CA bundle CMS01> CMS01> webadmin enable SUCCESS: TLS interface and port configured SUCCESS: Key and certificate pair match SUCCESS: certificate verified against CA bundle CMS01> CMS01> xmpp enable SUCCESS: Callbridge activated SUCCESS: Domain configured SUCCESS: Key and certificate pair match SUCCESS: certificate verified against CA bundle SUCCESS: XMPP server enabled CMS01> CMS01> webbridge enable SUCCESS: Key and certificate pair match SUCCESS: certificate verified against CA bundle SUCCESS: Webbridge enabled CMS01>

**注意:**服务器必须针对所有服务返回**成功,如果返回失败**,请检查之前的步骤,验证所有配置 是否正确

要使呼叫网桥安全访问 XMPP 服务,必须提供**组件名称,便于呼叫网桥用于使用 XMPP 服务进行** 身份验证。

 运行 xmpp callbridge add <组件名称> 命令 ⊥<u>-</u> --- -

| • 结果亚示一个    | 省 | ·钘,如下图/JT/T | <b>N</b> |            |  |
|-------------|---|-------------|----------|------------|--|
| CMS01> xmpp | 0 | callbridge  | add      | callbridge |  |
| Success     |   | :           | true     |            |  |
| Callbridge  | : | callbridg   | je       |            |  |
| Domain      | : | anmiron.1   | local    |            |  |
| Secret      | : | 6DwNANabr   | oumutl   | [4pAb1     |  |
| CMS01>      |   |             |          |            |  |

- 复制密钥值
- 访问 CMS Web 界面
- 导航至**配置 > 常规**
- 输入相关信息

唯一呼叫网桥名称 输入创建的 Callbridge 的名称,例如 callbridge

输入域名,例如 anmiron.local 域

设置 CMS IP 地址,例如 localhost:5223 服务器地址

输入上一步中创建的密钥,例如 6DwNANabpumut14pAb1 共享密钥

## •选择**提交** General configuration

| XMPP server settings    |                |          |
|-------------------------|----------------|----------|
| Unique Call Bridge name | callbridge     | J        |
| Domain                  | anmiron.local  |          |
| Server address          | localhost:5223 |          |
| Shared secret           | ••••••         | [cancel] |
| Confirm shared secret   | ••••••         |          |

- •为来电创建**来电匹配规则**
- 导航至**配置 > 来电**
- 输入相关信息

**域** 输入 CMS 服务器的域名,例如 anmiron.local **优先级** 输入用于表示优先级的值,例如 0 **目标空间** 选择**是** 

Call matching

| Domain name   | Priority | Targets spaces | Targets users | Targets IVRs | Targets Lync | Targets Lync Simplejoin | Tenant |               |
|---------------|----------|----------------|---------------|--------------|--------------|-------------------------|--------|---------------|
| anmiron.local | 0        | yes            | yes           | yes          | no           | no                      | no     | [edit]        |
|               | 0        | yes Y          | yes 🗸         | yes 🗸        | no 🗸         | no Y                    |        | Add New Reset |

• 创建用于测试的空间

- 导航至配置 > 空间
- 输入相关信息

**名称** 输入的名称空间,例如 spacetest

URI 用户部分 输入此空间的呼叫 URI,例如 spacetest

- 呼叫 ID 输入从 Webbridge 加入此空间的呼叫 ID,例如 spacetest
- **密码** 如果允许访问空间,则输入一个数字(如果需要)

Space configuration

| Filter Submit Query |           |               |                         |                           |           |          |                |        |
|---------------------|-----------|---------------|-------------------------|---------------------------|-----------|----------|----------------|--------|
|                     | Name      | URI user part | Secondary URI user part | Additional access methods | Call ID   | Passcode | Default layout |        |
|                     | spacetest | spacetest     |                         |                           | spacetest |          | not set        | [edit] |

**注意:URI 用户部分是主叫方需要在根据来电匹配规则**配置的域中拨号的内容。例如主叫方拨 号 spacetest@anmiron.local

• 导航至**配置 > 常规 > Web 网桥设置** 

• 输入相关信息

**访客账户客户端 URI** 这是 Webbridge Web 界面,例如 <u>https://webbridge.anmiron.local</u> **访客账户 JID 域** 在 CMS 中配置的域,例如 anmiron.local **访客通过超链接访问** 选择**允许** 

| Web bridge settings                      |                                                                  |
|------------------------------------------|------------------------------------------------------------------|
| Guest account client URI                 | https://webbridge.anmiron.local                                  |
| Guest account JID domain                 | anmiron.local                                                    |
| Guest access via ID and passcode         | secure: require passcode to be supplied with ID $\   {\bf \vee}$ |
| Guest access via hyperlinks              | allowed V                                                        |
| User sign in                             | allowed V                                                        |
| Joining scheduled Lync conferences by ID | not allowed V                                                    |
|                                          |                                                                  |

# 第8步:集成 LDAP

- 打开 CMS Web 界面
- 导航至**配置 > Active Directory**
- 输入相关信息

| 地址              | LDAP 服务器 IP 地址,例如 <b>172.16.85.28</b>                               |
|-----------------|---------------------------------------------------------------------|
| 端口              | 如果您使用的是非安全连接,端口为 <b>389,如果必须使用安全连接,端口为 636</b>                      |
| 用户名             | 输入 LDAP 服务器的管理员,例如 <b>anmiron\administrator</b>                     |
| 密码              | 输入管理员用户的密码                                                          |
| 基的可区别名称         | 这是来自 Active directory 的设置,例如 <b>CN=Users, DC=anmiron, DC=local</b>  |
| 斗争相             | 这是来自 Active directory 的设置,例如 (memberof=CN=CMS, CN=Users, DC=anmiron |
| 人工作品            | DC=local)                                                           |
| 显示名称            | 用户名的显示方式,例如 <b>\$cn\$</b>                                           |
| 用户名             | 用户的登录ID,例如 <b>\$sAMAccountName\$@anmiron.local</b>                  |
| 空间名称            | 空间的显示方式,例如 \$sAMAccountName\$ Space                                 |
| 空间 URI 用户部<br>分 | 要拨号的 URI,例如 <b>\$sAMAccountName\$.call</b>                          |
| 空间呼叫 ID         | 从 Webbridge 使用的呼叫 ID,例如 <b>\$sAMAccountName\$.space</b>             |

| Active Directory Server Settings |                       |          |
|----------------------------------|-----------------------|----------|
| Address                          | 172.16.85.28          |          |
| Port                             | 389                   |          |
| Secure connection                |                       |          |
| Username                         | anmiron\administrator |          |
| Password                         | •••••                 | [cancel] |
| Confirm password                 | •••••                 |          |

| Import Settings         |                                                |
|-------------------------|------------------------------------------------|
| Base distinguished name | CN=Users,DC=anmiron,DC=local                   |
| Filter                  | (memberof=CN=CMS,CN=Users,DC=anmiron,DC=local) |
|                         |                                                |

| Field Mapping Expressions     |                                  |
|-------------------------------|----------------------------------|
| Display name                  | \$cn\$                           |
| Username                      | \$sAMAccountName\$@anmiron.local |
| Space name                    | \$sAMAccountName\$ Space         |
| Space URI user part           | \$sAMAccountName\$.call          |
| Space secondary URI user part |                                  |
| Space call ID                 | \$sAMAccountName\$.space         |

- •选择**提交**
- •选择**立即同步**

基的可区别名称和过滤器是来自 Active Directory 的设置。此示例包含用于获取 Active Directory 上 属性编辑器信息的基本信息。为了打开 在属性编辑器中,启用Active Directory上的高级功能。导航 至用户和计算机 > 查看,然后选择高级功能

- •在本示例中,创建了名为 CMS 的组
- 在 AD 上打开用户和计算机功能
- •选择一个用户并打开属性
- 导航至**属性编辑器**
- 在属性列中找到 distinguishedName 字段

| Users Properties ? X                                                                          | CMS Properties ? X                                                                                                    |
|-----------------------------------------------------------------------------------------------|----------------------------------------------------------------------------------------------------|
| General       Object       Security       Attribute Editor         Attributes:                | General     Members     Member Of     Managed By       Object     Security     Attribute Editor       Attributes:     Attribute     Value     ^       Attribute     Value     ^       displayNamePrintable <not set="">       distinguishedName     CN=CMS,CN=Users,DC=anmiron,DC=local</not> |
| String Attribute Editor       Attribute:     distinguishedName       Value:                   | String Attribute Editor       X         Attribute:       distinguishedName         Value:       [CN=CMS,CN=Users,DC=anmiron,DC=local]         Clear       OK                                                                                                    |
| IastKnownParent <not set="">       mS-DS-ConsistencyC     <not set="">       &lt;</not></not> | group Type     0x80000002 = (ACCOUNT_GROUP   SECU<br>info       info <not set="">       instance Type     0x4 = (WRITE)       &lt;</not>                                                                                                    |

注意:有关 LDAP 过滤器的更多信息,请访问 CMS 部署指南

## 第9步:配置CUCM

- 打开 CUCM 的 Web 界面
- 导航至**设备 > 中继**

- •选择**新增**
- 在中继类型下拉菜单中,选择 SIP 中继
- •选择下一步

| -Trunk Information  |               |   |  |  |
|---------------------|---------------|---|--|--|
| Trunk Type*         | SIP Trunk     | ~ |  |  |
| Device Protocol*    | SIP           | ~ |  |  |
| Trunk Service Type* | None(Default) | ~ |  |  |
|                     |               |   |  |  |

Next

输入相关信息
 设备名 输入 SIP 中继的名称,例如 TrunktoCMS
 目标地址 输入 CMS IP 地址或呼叫网桥 FQDN,例如 172.16.85.8
 目标端口 输入 CMS 用于侦听的端口,例如 5060
 SIP 干线安全性配置文件 选择安全配置文件,例如非安全 SIP 中继配置文件
 SIP 配置文件 选择网真会议的标准 SIP 配置文件

| STP Information                          |                         |                               |              |                  |  |
|------------------------------------------|-------------------------|-------------------------------|--------------|------------------|--|
|                                          |                         |                               |              |                  |  |
| _ Destination                            |                         |                               |              |                  |  |
| Destination Address is an SRV            |                         |                               |              |                  |  |
| Destination Add                          | Iress                   | Destination Ad                | ldress IPv6  | Destination Port |  |
| 1* 172.16.85.8                           |                         |                               |              | 5060             |  |
|                                          |                         |                               |              |                  |  |
| MTP Preferred Originating Codec*         | 711ulaw                 | ~                             |              |                  |  |
| BLF Presence Group*                      | Standard Presence gro   | up v                          |              |                  |  |
| SIP Trunk Security Profile*              | Non Secure SIP Trunk    | Profile v                     |              |                  |  |
| Rerouting Calling Search Space           | < None >                | ~                             |              |                  |  |
| Out-Of-Dialog Refer Calling Search Space | < None >                | *                             |              |                  |  |
| SUBSCRIBE Calling Search Space           | < None >                | ~                             |              |                  |  |
| SIP Profile*                             | Standard SIP Profile Fo | r TelePresence Conferencing 🗸 | View Details |                  |  |
| DTMF Signaling Method*                   | No Preference           | ~                             |              |                  |  |

- •选择**保存**
- •选择重置
- 导航至呼叫路由 > SIP 路由模式 > 新增 > 选择域路由
- 输入相关信息

IPv4 模式 输入配置到 CMS 的域,例如 anmiron.local SIP 中继/路由列表 选择之前创建的 SIP 中继 TrunktoCMS

| - Pattern Definition - |                |   |        |
|------------------------|----------------|---|--------|
| Fattern Dennition      |                |   |        |
| Pattern Usage          | Domain Routing |   |        |
| IPv4 Pattern*          | anmiron.local  |   |        |
| IPv6 Pattern           |                |   |        |
| Description            |                |   |        |
| Route Partition        | < None > V     | ] |        |
| SIP Trunk/Route List*  | TrunktoCMS 🗸   | ] | (Edit) |
| Block Pattern          |                |   |        |

• 选择**保存** 

# 验证

## Callbridge 和 XMPP 通信

- 打开 CMS 的 Web 界面
- 导航至**状态 > 常规**
- XMPP 连接状态必须连接到 localhost

Status ▼ Configuration ▼ Logs ▼

## System status

| Uptime                 | 12 minutes, 47 seconds                         |
|------------------------|------------------------------------------------|
| Build version          | 2.3.7                                          |
| XMPP connection        | connected to localhost (secure) for 55 seconds |
| Authentication service | registered for 54 seconds                      |

•从在 CUCM 上注册的设备发出呼叫

•拨号 URI spacetest@anmiron.local

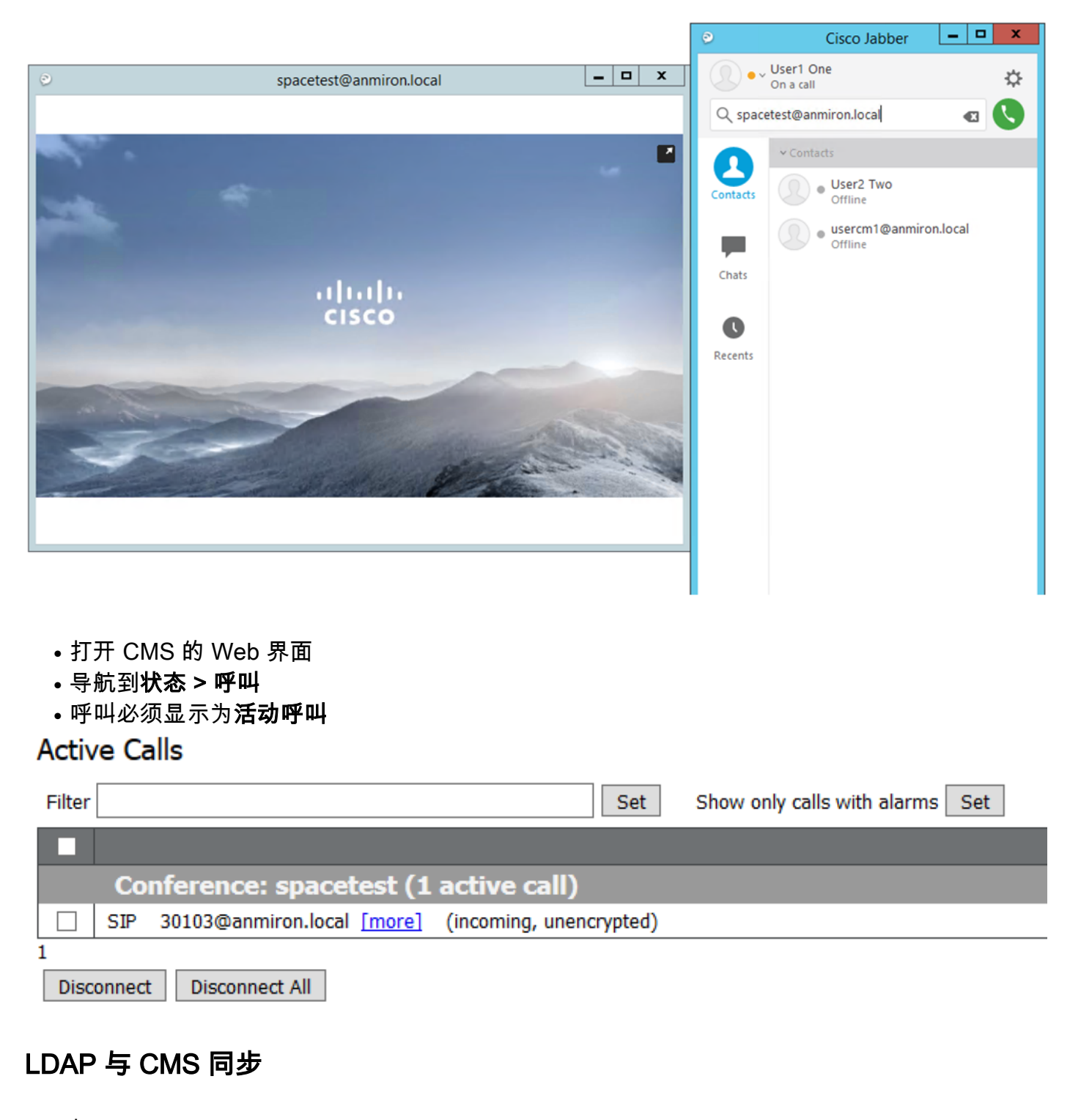

- 打开 CMS Web 界面
- 导航至状态 > 用户
- 必须显示用户的完整列表

| 72012     |                        |                        |  |  |  |  |
|-----------|------------------------|------------------------|--|--|--|--|
| Filter    | Submit Query           |                        |  |  |  |  |
| Name      | Email                  | XMPP ID                |  |  |  |  |
| CMS User1 | cmsuser1@anmiron.local | cmsuser1@anmiron.local |  |  |  |  |
| CMS User2 | cmsuser2@anmiron.local | cmsuser2@anmiron.local |  |  |  |  |

- 导航至**配置 > 空间**
- 确保每个用户已创建自己的空间

Space configuration

| Filter | Submit Query   |               |                         |                           |                |          |                |               |
|--------|----------------|---------------|-------------------------|---------------------------|----------------|----------|----------------|---------------|
|        | Name           | URI user part | Secondary URI user part | Additional access methods | Call ID        | Passcode | Default layout |               |
|        | cmsuser1 Space | cmsuser1.call |                         |                           | cmsuser1.space |          | not set        | [edit]        |
|        | cmsuser2 Space | cmsuser2.call |                         |                           | cmsuser2.space |          | not set        | [edit]        |
|        | spacetest      | spacetest     |                         |                           | spacetest      |          | not set        | [edit]        |
|        |                |               |                         |                           |                |          | not set v      | Add New Reset |

1 Delete

## 访问 Webbridge

- 使用 Web 浏览器访问为 Webbridge 服务配置的网页:<u>https://webbridge.anmiron.local</u>
- •该页面必须显示两个选项,**登录和加入会议**

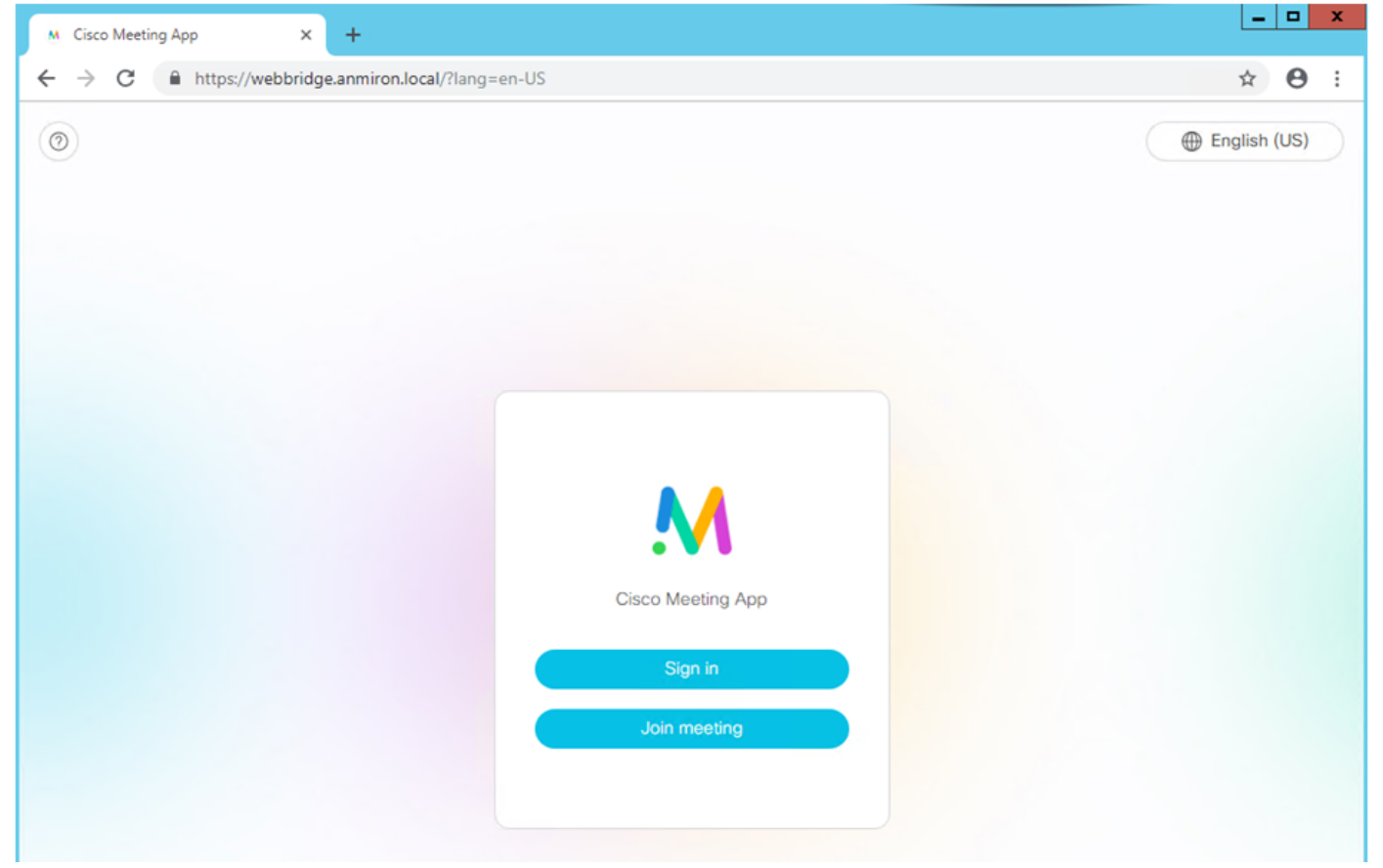

- 以前从 AD 集成的用户必须能够登录
- 选择**登录**
- 输入用户名和密码
- •用户必须能够**登录**,如下图所示

|                        | M Clisco Meeting App X +                            | _ <b>_</b> X          |
|------------------------|-----------------------------------------------------|-----------------------|
|                        | ← → C A https://webbridge.anmiron.local/?lang=en-US | ☆ <del>0</del> :      |
| M                      | Meet                                                | Invite Q Join meeting |
| Cisco Meeting App      | Q. Search CMS User1 Add member                      |                       |
|                        | Recent                                              |                       |
| cmsuser1@anmiron.local | C cmsuser1 Space                                    |                       |
|                        |                                                     |                       |
|                        |                                                     |                       |

故障排除

目前没有针对此配置的故障排除信息。